## HOW TO CREATE APPLICATION FOR CEEPUS MOBILITY:

1. Create your account at ceepus.info – Click here to register:

| ← → C ( a ceepus.info/login/logi                            | n.aspx                                                                            | * 20 10 11 11 11 11 11 11 11 11 11 11 11 11                                            | Р |
|-------------------------------------------------------------|-----------------------------------------------------------------------------------|----------------------------------------------------------------------------------------|---|
| CEEPUS                                                      |                                                                                   | MY CEEPUS<br>CONTACT APPLY ABOUT HOW EXPLORE FIND                                      |   |
|                                                             | MY CEEPUS                                                                         | 0                                                                                      |   |
|                                                             | Log in                                                                            | Don't have an account?                                                                 |   |
|                                                             | Email address                                                                     | If you are new to MY CEEPUS, you have to register first and                            |   |
|                                                             | your email address                                                                | create a new MY CEEPUS account.                                                        |   |
|                                                             | Password                                                                          | If you have already a MY CEEPUS account, log in with your<br>already existing account. |   |
|                                                             | your CEEPUS password                                                              | Have any questions? Check our How To.                                                  |   |
|                                                             | Log in                                                                            | Click here to register!                                                                |   |
|                                                             | <b>Forgot</b> your password ?<br>You did not receive the <b>activation email?</b> |                                                                                        |   |
| ABOUT US<br>HOW CEEPUS WORKS<br>FIND A NETWORK<br>DOWNLOADS | DATA PROTECTION (GPDR)<br>ACCESSIBILITY<br>IMPRINT<br>CONTACT                     |                                                                                        |   |

2. Log in into the system, Switch desktop to CEEPUS mobility desktop and press Create new mobility

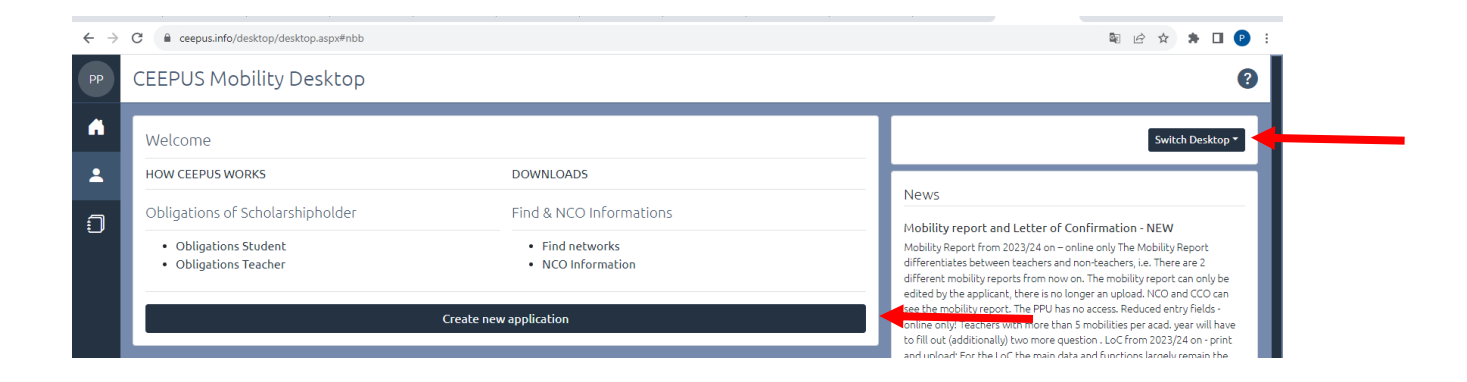

## 3. Agree Step 1

| $\leftrightarrow$ | C | ceepus.info/document/MOBApp/document_mobility_entry_p1.aspu#nbb                                                                                                    | <b>Q</b> _1 | é á     | 1      | •      | 0 |
|-------------------|---|----------------------------------------------------------------------------------------------------|-------------|---------|--------|--------|---|
| РР                | < | CEEPUS Mobility Wizard                                                                                                    |             |         |        |        | ? |
| ١                 | ( | EEPUS Mobility Wizard - Step 1                                                                                                    |             |         |        |        | ٦ |
| •                 | ł | o make applying as easy as possible for you, the CEEPUS Mobility Wizard will guide you through the first steps. You can find further information on clicking the question sign on<br>he menu bar                                 | the upp     | er rigt | it cor | ner in |   |
|                   | 1 | o get started, please choose one of the following answers and then click on the button "next step".                                                                                                    |             |         |        |        |   |
|                   | ľ | VES,<br>I will apply for a mobility in an existing network () know my home and host institution) I also know the number of my CEEPUS Network (« CEEPUS Network Number, "CPNR").<br>If the CPNR is unknown, you can find it here. |             |         |        |        |   |
| I                 | ( | > NO,<br>I am planning to apply as a freemover. To my knowledge neither my home institute nor my host institute participate in a CEEPUS network.                                                                                 |             |         |        |        |   |
|                   |   | Note: the software might suggest possible CEEPUS partner institutions of your home institution for you to select, if applicable.                                                                                                 |             |         |        |        |   |
|                   | ſ | cancel next step                                                                                                    |             |         |        |        |   |
|                   |   |                                                                                                    |             |         |        |        | _ |

 In step 2 you have to select: Academic year, CEEPUS network number- CZ-111 or AT-50, home country and institution, than according to your preference host country and institution (example Austria, University of Graz), mobility type: student – whole semester (4-5 months) or short term student (1-2 months)

| $\leftarrow \   \rightarrow$ | C ecepus.info/document/document/MOBApp/document_mobility_entry_p2.aspx#nbb                                     |   | 聞 Q 12 ☆                                                                                 | * | 🛛 🕑 | ( E |  |  |
|------------------------------|----------------------------------------------------------------------------------------------------|---|------------------------------------------------------------------------------------------|---|-----|-----|--|--|
| РР                           | CEEPUS Mobility Wizard                                                                                         |   |                                                                                          |   |     | 2   |  |  |
| A                            | CEEPUS Mobility Wizard - Step 2                                                                                |   |                                                                                          |   |     |     |  |  |
|                              | I hereby confirm that this is my own account and that I am creating a mobility application for myself.         |   |                                                                                          |   |     | L   |  |  |
| 0                            | Please note that it is strictly forbidden to create mobility applications for other persons from this account. |   |                                                                                          |   |     |     |  |  |
|                              | Academic Year                                                                                                  |   | CEEPUS Network Number                                                                    |   |     | L   |  |  |
|                              | Academic Year 2023/2024                                                                                        | ¢ | CZ-0111-18-2324                                                                          |   | ٠   |     |  |  |
|                              | Home Country                                                                                                   |   | Home Institution                                                                         |   |     | I   |  |  |
|                              | Czech Republic                                                                                                 | ¢ | Mendel University in Brno, The Faculty of Regional Development and International Studies |   | ٥   |     |  |  |
|                              | Mendel University in Brno<br>The Faculty of Regional Development and International Studies<br>Dr. Pavel Ptacek |   |                                                                                          |   |     | I   |  |  |
|                              | Host Country                                                                                                   |   | Host Institution                                                                         |   |     |     |  |  |
|                              | Austria                                                                                                    | ¢ | University of Graz, Institut für Geographie und Raumforschung                            |   | ٥   |     |  |  |
|                              | University of Graz<br>Institut für Geographie und Raumforschung<br>Mag.Dr. Wolfgang Sulzer<br>Mobility type    |   |                                                                                          |   |     |     |  |  |
|                              | Student                                                                                                    |   |                                                                                          |   | \$  |     |  |  |
|                              | cancel                                                                                                    |   | next step                                                                                |   |     | 1   |  |  |

5. In the next step you should select the start date of your mobility – check with coordinator the date when semester starts, it can be different in different countries and fill in number of months of your stay (usually 4-5 months and minimum 3 months for semester mobility), 1-2 months for short term stay

| $\leftarrow$ | C      ceepus.info/document/document/MOBApp/_edit/document_extern_mob_basedata.aspx#nbb                                                                                                    | 🛚 Q 🖻 🖈 🖪 🕑 : |
|--------------|----------------------------------------------------------------------------------------------------|---------------|
| PP           | M-CZ-0111-2324-175151                                                                                                    | 0             |
| A            | < Basedata                                                                                                    | Save          |
| -<br>-       | Network                                                                                                    |               |
|              | C2-0111-18-2324<br>CEORECINET: Geography and regional development in Central and Southeastern Europe<br>Home Institution                                                                                                    |               |
|              | Mendel University in Brno, The Faculty of Regional Development and International Studies                                                                                                    |               |
|              | Exchange Information                                                                                                    |               |
|              | Host Institution                                                                                                    |               |
|              | University or Gaz, inscitut rur Geographie uno kaumonschung                                                                                                    | •             |
|              | Student                                                                                                    | \$            |
|              |                                                                                                    |               |
|              | Possible mobility: 20 month(s).                                                                                                    |               |
|              | Possible start date Tendered Months                                                                                                    |               |
|              | v                                                                                                    |               |
|              | Important Notice:                                                                                                    |               |
|              | Please make sure to choose the correct category:                                                                                                    |               |
|              | <ul> <li>Student: select this if you are a student and you want to stay for AT LEAST amonths</li> <li>Short Term Student: select this if you are a student and you want to stay for LESS than 3 months, e.g. for a regular excursion (min. 10 days) or if you are a thesis student</li> <li>Teacherity four are a tachering please always chose ONIV THIS category, no matter for how long you want to stay</li> <li>Short Term Excursion (min. 3 days): select this if you are a student and you want to participate in this special activity</li> </ul> |               |

6. Than you fill in all necessary information – mostly Motivation, Education and Knowledge of languages (all strips on the left side of the compartment will turn from red to green). If not, you cannot submit the application. Special attention please pay to your motivation – it is important for evaluation of your application in incomming university!

7. As a final step you press "submit".